# **Course image**

You can add a thematically appropriate course image to your course. Files of the format PNG/JPG/GIF are allowed. Optimally, choose the dimension **413x112px** for the graphic.

### Instructions:

1. Turn on editing

### 2. Select Edit Settings

- 3. in the tab "description" scroll to the item "course image"
- 4. in the file selection window select Add file

| Kursbild | Maximale Größe für Dateien: Unbegrenzt, maximale Anzahl von Anhängen: 1 |
|----------|-------------------------------------------------------------------------|
|          | E Date hinzufügen                                                       |
|          |                                                                         |
|          | Bewegen Sie Dateien in dieses Feld (Drag-and-drop)                      |
|          | Akzeptierte Dateitypen:                                                 |
|          | Bilddatei (GIF) .gir<br>Bilddatei (JPEG) .jpg<br>Bilddatei (PNG) .png   |

5. Select desired image file from your explorer/finder.

| Dateiauswahl |
|--------------|
|--------------|

| hladen                          |                                        |
|---------------------------------|----------------------------------------|
| leine Dateien                   |                                        |
| Letzte Dateien                  | Anhang                                 |
| n Dateien in Kursen             | Datei auswählen Keine Datei ausgewählt |
| Grosse Dateien -<br>Jobal       | Speichern unter                        |
| 🚾 ccs.jade-hs.de -<br>nextCloud | Autor/in                               |
| m Meine H5P-Elemente            | Kirschner Melanie                      |
|                                 | Lizenz wählen 📀                        |
|                                 | Lizenz nicht angegeben \$              |
|                                 | Datei hochladen 2                      |

## 6. Save course settings.

You want to delete the course image again? Simply select the image in the file selector and click on

 $\times$ 

1/2

Last update: 2022/03/30 09:40

#### the trash.

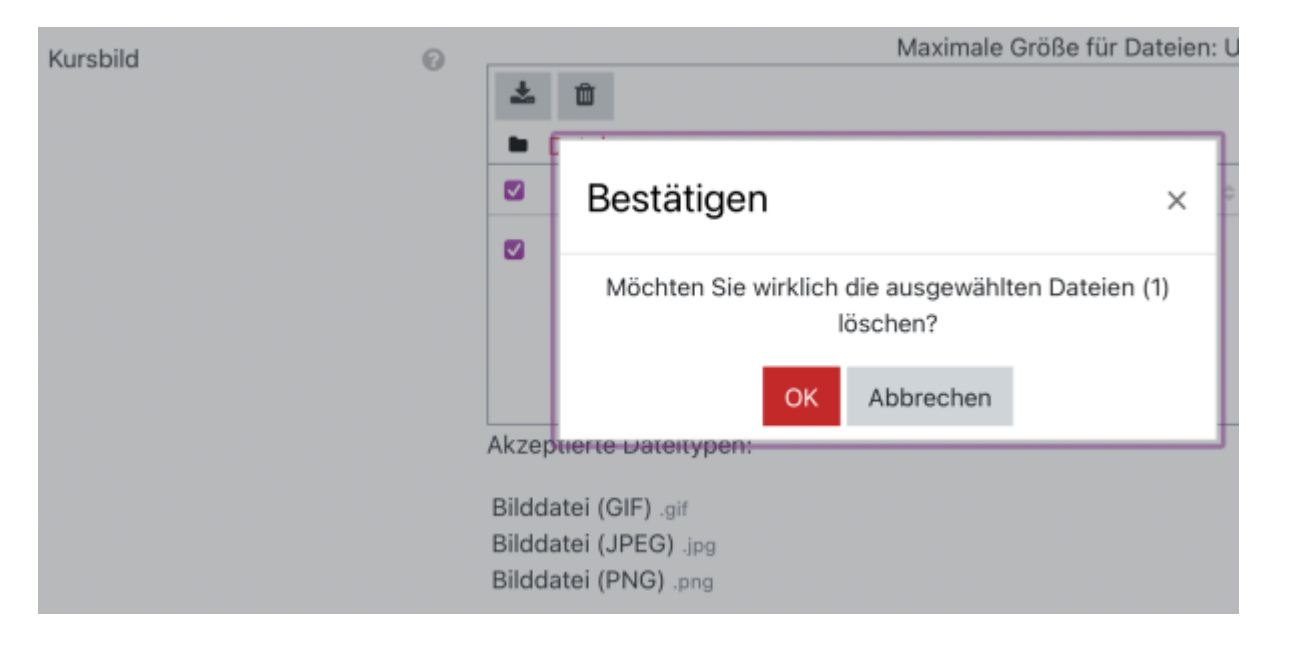

From: https://lms-wiki.jade-hs.de/ - LMS-Wiki

Permanent link: https://lms-wiki.jade-hs.de/en/moodle/settings/banner/start?rev=1648626054

Last update: 2022/03/30 09:40

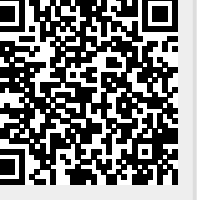